#### After you login to the Certification Portal, click on the "My Cycle" link in the upper left-hand corner of the screen.

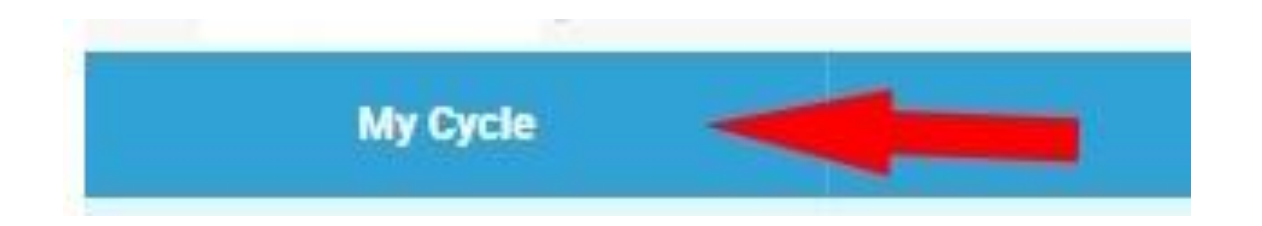

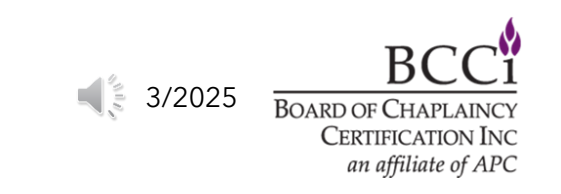

#### **Click on the "Current Learning Plan" link.**

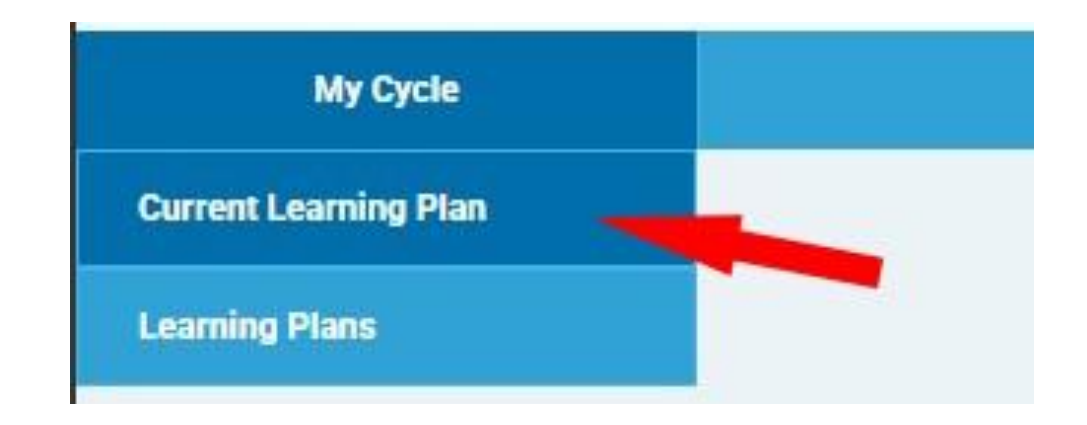

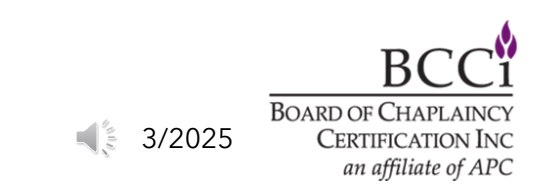

# Click the orange "Continue" button to access the entry screen.

#### Learning Plans

| Learning Plan                                                                                                    | Status                                                                                                    |
|----------------------------------------------------------------------------------------------------|----------------------------------------------------------------------------------------------------|
| ∋ Annual Summary of Continuing Education (1/1/2025 to 12/31/2025)                                                                                                    | Completing Application Continue                                                                                                    |
| This section is for the tracking of your annual continuing education hours. You will need to demonstrate that y                                                                                                    | ou meet the following requirements on an annual basis:                                                                                                    |
| <ul> <li>A total of 50 Hours of Continuing Education</li> <li>At least 5 hours of Research (listed under methodology 8, research)</li> <li>Hours listed under at least 2 different Methodologies</li> </ul>                                                                                                    |                                                                                                    |
| You will use this to keep track of your CEs to make sure you are making sufficient progress during your recertif                                                                                                    | ication period.                                                                                                    |
| To begin entering CEs, please click the orange button to your right.                                                                                                    |                                                                                                    |
| For CE guidelines, including what does and doesn't qualify for CE credit, please click here.                                                                                                    |                                                                                                    |
| Every five years you must also complete a <b>Peer Review process</b> . The year you are required to complete a peer<br>based on the year you became a board-certified chaplain or an associate certified chaplain. If you were first pro-<br>is based on the date of provisional certification. For the years you are required to do a peer review, the peer rev<br>about the Peer Review, please click here. | review (including providing evidence of continued connection with your faith community) is<br>ovisional certified, and only needed the required 2,000 hours of experience, the requirement<br>iew section will appear below the CE portion of the application. <i>For additional information</i> |

BOARD OF CHAPLAINCY CERTIFICATION INC an affiliate of APC

3/2025

Annual Summary of Continuing Education (01/01/2025 to 12/31/2025)

At the top of the screen, you will see the "Requirements" section. This will show you the requirements and limits for your **Continuing Education.** 

Ξ Completing Application 🔰 🔒 Completing Application Requirements You must complete 50 Continuing Education Hours in your recertification period Legend 0% 0 of 50 Units Added You must complete a minimum of five (5) Research Hours (Methodology 8) in your recertification period Remaining 0% 0 of 5 Completed Limits Limit Exceeded More Information

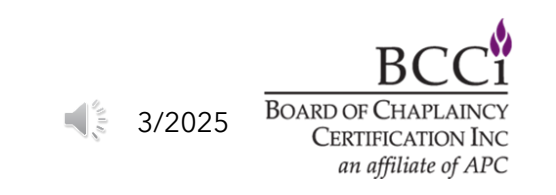

Return to: Learning Plans

# Step 1 - Click the blue "Add CE" button. This will open the select methodology window.

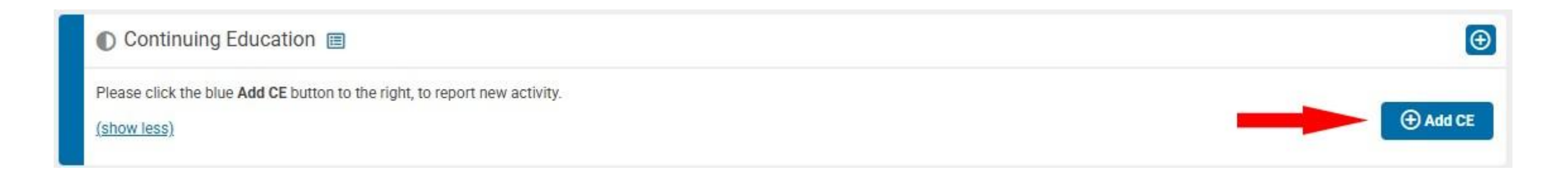

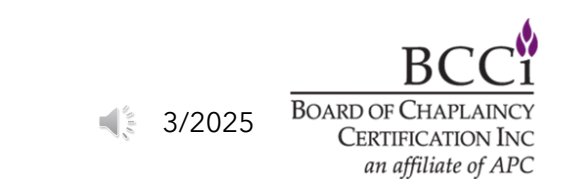

**Step 2 - Select the** methodology type you will be entering, by clicking the blue "+ Select" button. This will add an activity to your record.

#### Select Methodology Type

Please click the blue +Select button from the list below to add your continuing education activity. Activity Title Methodology 1 - Attending Educational Events + Select Methodology 2 - Writing + Select Methodology 3 - Teaching + Select Methodology 4 - Professional Self-Care (4 hours max.) + Select Methodology 5 - Reading/Self-Instruction + Select Methodology 6 - Own Peer Review + Select Methodology 7 - Service to APC/BCCI (20 hours max.) + Select Methodology 8 - Research Based Learning (minimum 5 hours) + Select BC

◀ 3/2025

BOARD OF CHAPLAINCY CERTIFICATION INC an affiliate of APC

×

Step 3 - On the activity details screen, please enter the requested information (1). If your activity took place on a single day, please enter the same date in the start and completion date fields. You may also submit any supporting documentation you have (2).

Once you've filled out the fields, please click the orange "Submit" button (3).

х Methodology 1 - Attending Educational Events: Submit Activity Details Please complete the fields below to record your continuing education activity. O Title\*: Sponsoring Organization\*: Event Type\*: Select Event Type Description: Start Date\*: Completion Date\*: B Requested Hours\*: Supporting Choose from library or Upload Documentation -(Optional): **Finish Later** Cancel Submit BOARD OF CHAPLA 3/2025

CERTIFICATION INC an affiliate of APC

Once you've submitted your first CE entry, you will be taken back to the main screen, and you will see that the item shows as "Submitted" (1). Click the blue "Add CE" button (2) to add your next CE entry.

#### Please repeat steps 1-4 until you've added all the required annual CEs.

| Continuing Education 🔳                                             | tinuing Education 🔳         |       | $\odot$          |  |  |
|--------------------------------------------------------------------|-----------------------------|-------|------------------|--|--|
| Please click the blue Add CE button to the right, to report new ac | ctivity. <u>(show more)</u> |       | 2 • Add CE       |  |  |
| 1 CE Methodology                                                   | Completion Date             | Hours |                  |  |  |
| Methodology 1 - Attending Educational Events                       | 1010000                     |       | Lo Submitted ••• |  |  |
| Methodology 1 - Attending Educational Events                       | 111000                      |       | Submitted        |  |  |

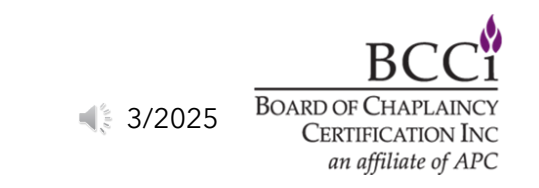

**Once you've entered** everything, the requirements section will indicate that you've met the requirements (1) and the "Submit" button will appear. Click the orange "Submit" button (2) to continue.

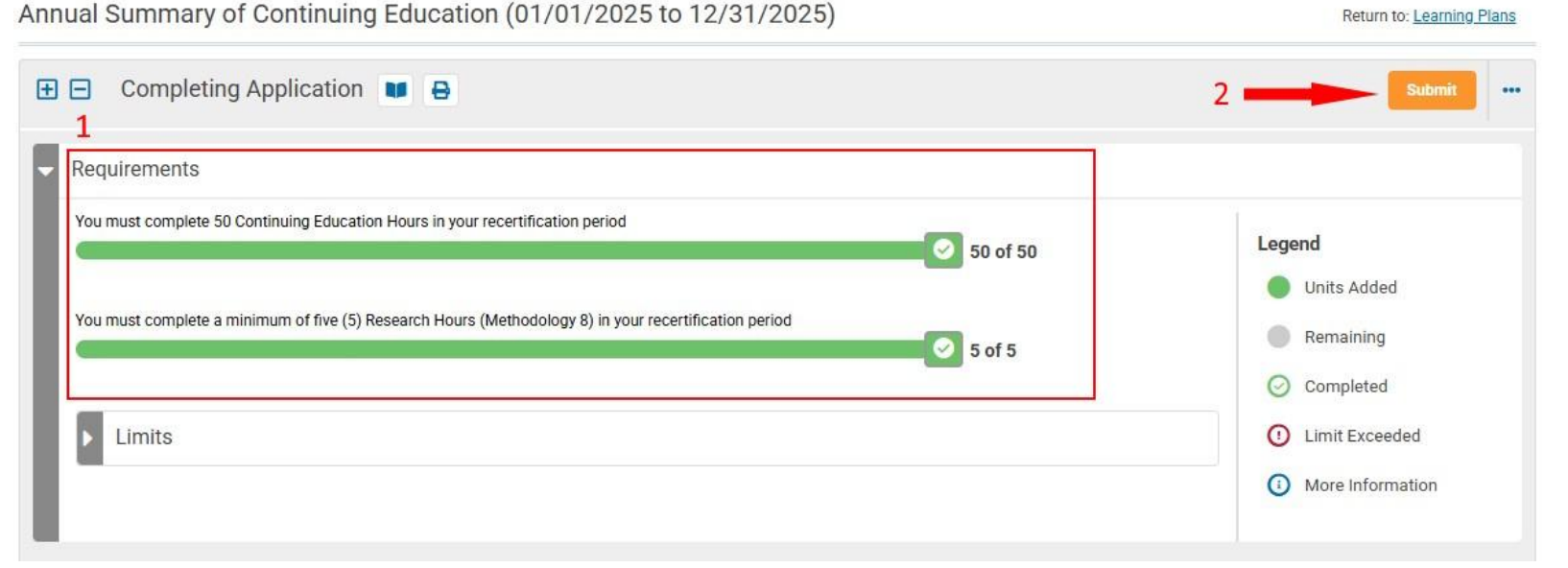

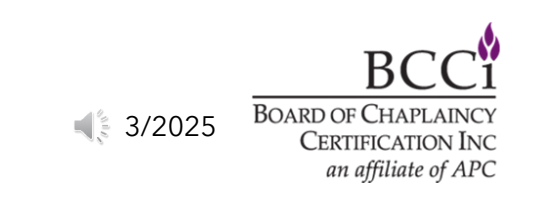

#### A confirmation window will appear, please verify your contact information (1), then click the next button (2).

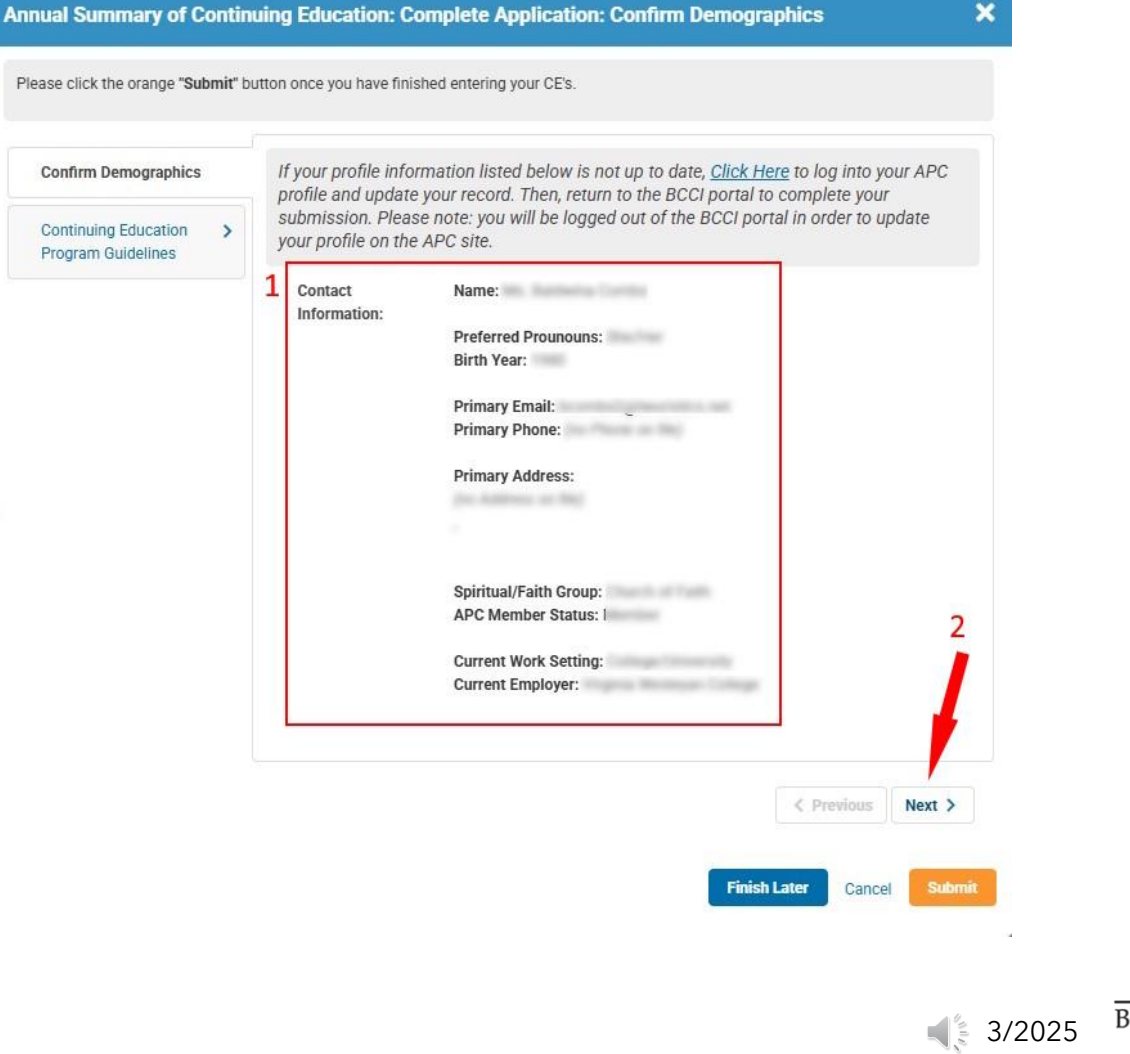

BOARD OF CHAPLAINCY CERTIFICATION INC an affiliate of APC

A

Certify that you've read the program guidelines by selecting "Yes" from the drop-down menu (1), then click the orange "Submit" button (2).

| l Summary of Contin<br>lines | uing Education: Complete Application: Continuing Education Program      |   |
|------------------------------|-------------------------------------------------------------------------|---|
| click the orange "Submit" b  | utton once you have finished entering your CE's.                        |   |
| nfirm Demographics           | I have read and understand the following:                               |   |
| gram Guidelines              | • <u>FAQs</u>                                                           |   |
|                              | I certify that I reviewed the above guidelines*:     Select Attestation | 2 |
|                              |                                                                         |   |
|                              | < Previous Ne                                                           | × |

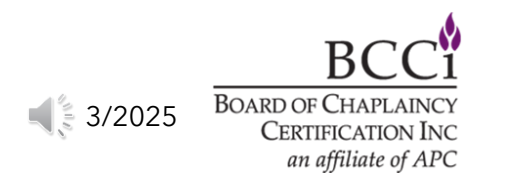

#### If your screen says, "In Review", that indicates that your submission has been

#### selected for an audit review by the Education Coordinator.

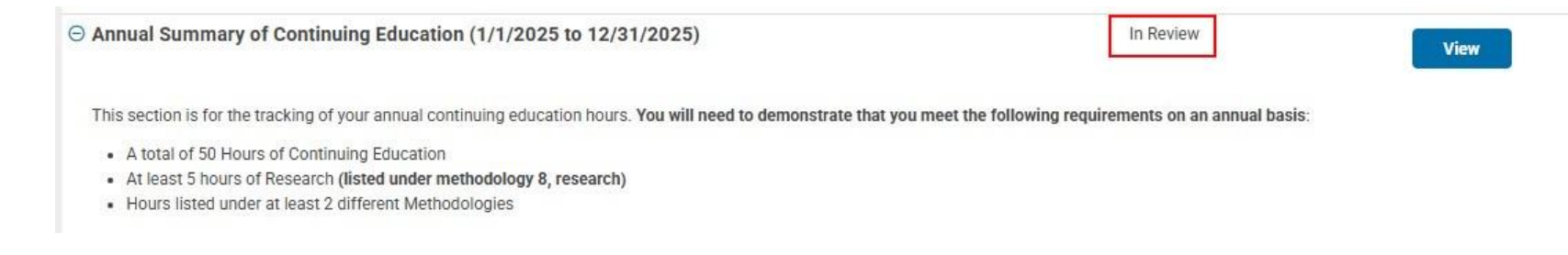

## If your screen says, "Approved", that indicates that your submission has been approved and needs no further review.

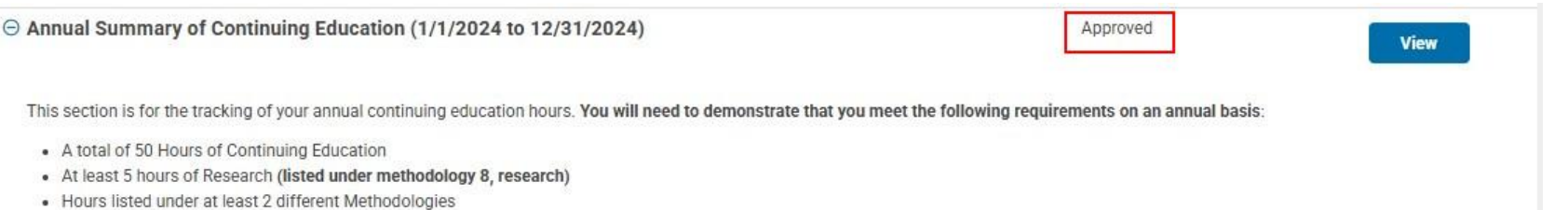

Please Note: If you are selected for an audit, once the audit is complete, your submission will be updated to "Approved".

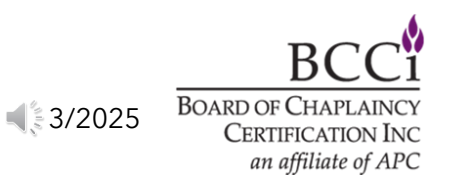